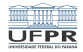

1/19

#### Caixa de ferramentas SSH http://www.inf.ufpr.br/marcos/caixa\_de\_ferramentas

Marcos Alexandre Castilho

DInf UFPR, Curitiba PR

24 de julho de 2020

◆□ > ◆□ > ◆臣 > ◆臣 > 善臣 - のへで -

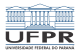

## SSH

- Secure Shell
- Permite a comunicação segura (criptografada) entre duas máquinas
- Essencial para quem quer se logar em outro sistema com segurança

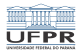

# Outros programas da família

- scp: para cópia segura de arquivos remotos
- sftp: para transferência segura de arquivos
- sshfs: para montagem remota do seu HOME (pacote sshfs)

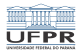

## **Chaves RSA**

- RSA é um protocolo de segurança baseado em uma parte pública e outra privada
- A parte pública pode ser conhecida por qualquer um
- A parte privada você deve guardar a sete chaves
- A parte privada pode ter segurança adicional pelo uso de uma passprhase

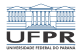

## Criando um par de chaves

- No computador da sua casa, digite:
- ssh-keygen -t rsa

Enter file in which to save the key (/home/meuusuario/.ssh/id\_rsa):

- Qual local você quer guardar sua chave privada?
- Se teclar ENTER ela vai ficar no lugar padrão indicado na mensagem
- Se não quiser, talvez porque você já tenha uma chave lá e quer criar uma segunda, basta digitar um nome qualquer de arquivo, com caminho completo ou não
- Se não usar caminho completo vai criar no diretório corrente

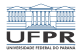

## Criando um par de chaves

Enter file in which to save the key (/home/meuusuario/.ssh/id\_rsa): Enter passphrase (empty for no passphrase): Enter same passphrase again:

- Uma *passphrase* é uma espécie de senha, que pode ser uma frase longa
- Exemplo: We Will Rock You! by Queen, 1977 album News of the World.
- É a criptografia da sua chave privada
- Se alguém roubar esta chave e não conhecer a passphrase você está mais seguro
- Ela pode ser vazia, mas isto não deve ser feito.
- Se quiser vazia, basta apertar ENTER
- O recomendado é escolher uma e digitá-la duas vezes

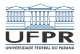

### Criando um par de chaves

Your identification has been saved in /home/meuusuario/.ssh/id\_rsa. Your public key has been saved in /home/meuusuario/.ssh/id\_rsa.pub. The key fingerprint is: SHA256:kNs5FPDUDjb9V2AarZH4Dt/iPktTaAWbuwdo6KQTL/A meuusuario@meucomputador The key's randomart image is: +---[RSA 2048]----+ ..00 .000. ++.+ oB. .| 0.0+ 0+0.. = 00.++.. o S o+=o. 0 \* 0 .++. E o .+.. 0 . 00 .00

+----[SHA256]----+

- a randomart não serve para nada além de ser bonitinha
- SHA256 é o tipo de criptografia utilizado

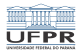

# Configurando suas chaves

- Seu par de chaves está agora no seu diretório
- /home/meuusuario/.ssh
- Foram criados dois arquivos neste diretório:
  - id\_rsa: sua chave privada
  - id\_rsa.pub: sua chave pública
- Guarde muito bem sua chave privada!
- Por exemplo, em um *pendrive*, ou no seu computador mesmo, mas garanta segurança dele também!

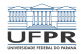

## Sua chave pública tem esta cara

ssh-rsa AAAAB3NzaC1yc2EAAAADAQABAAABAQDKOxdpijGNfcI7hYXhn57hZnZS1HSVqQFTPMDzqJ/F 2S77rVVgwnxM6L/Q1cWe1bTpd/9K11gLnId2Cpc/CWtisi4/U/p111HKev8y/vMz2201gJ0mh0c0HEs OusELGmLaMRKØAKuqUyLv9TmS0wcq/4i4dzLPN7kqLSnA+60x0gvbHqnZFN9FqswTEKBb1CvoBWNP47 FsaBwmCMbUZ1W01s0QaPtp4RBtVaxRLhexgeNv2xacxekkF1mZq1pK9A7xbBsvxrucucT0xv1W0AA3F k6qUYxhSbAPdEtdN1mW/RePKuT1XSNmfh54g1TtS+mBG40SYNsTvGU3cDbpt meuusuario@meucomputador

 a parte meuusuario@meucomputador serve apenas para você saber onde esta chave foi gerada, na prática não serve para mais nada

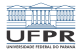

#### Sua chave privada tem esta cara

----BEGIN RSA PRIVATE KEY----Proc-Type: 4,ENCRYPTED DEK-Info: AES-128-CBC,E72291EFB35DCC40EFF09BFB16DBF8AD

rP1y0v/Kj9FSAvV9oCGxwCUD/xn0skyb8lzAtIThFVtAhG20YYNbzTA9YkREN/eo iy6zXs8Vm4BPFDo1cPZ+LlfYiZMNecvIlghaE3kLJghxIAWgbKpn2W5Dm0g96E2Y otlRd1vtifcKAvT1TXiBacxEKv+KdmSwrcmnCgOczeLFoZ5PKFXamG/GgDPIfGvB cp42K7svWqOmirGb5Iw2STZ6brLmvbFt7bWIBh0K2N00sDFYNXEoPS3sf7Yvq2Na s2y5VMd/c6/Fdrh3kF8dSMXbMT1HM2/Uqz9VWUEiy5AYbSUhpMetJhUCt5s53Sz0 crvsYwFlAHN2m34NUVpWvgAFrpOMn90ib3AaHcDPTOCXgvG6ZJ9VM29D973KMtSS Al6SUdbKQ8v42opXzrB4x7hywTrCyylLCGjI/RGaCE/ovbaig6+QzpjePvLv2eYD xNE2e5wGo+Q92ywM7eTQRhJ9YHmIFXtGQSqEui9DV8TuCJYhN6/47F0vsIuvJJV+ 027KgmIfP97isX6PxjKCFBZVFMWhTah13BvckfvutGlT0aZIaN5dXkg57uk4cLsI vAgBZO/MwSGjZXKZVCn1zMwrK5gXPf0fPiJNf7iNzOPBTtSFvCn9XBdX6iILrbDz fzd0+55qI7xJ1/euS2wBGN8/xy0YNV3EXXQhXih6dC57Qh+5eoN376KNxxIo86qa 6GJdd6ctIxHUAGNElX3L7nESIFTA6u0LNsboiazz0p5ef0ozX84KmyyoQbJj8ica UwHTVbLDzFYhYbtWI7frsfca9N/oeaxzTFPXfaDGZDE3srMckzGZ8E0hPf3Uut4E AY14hlPZRhIOAEuJpygS0YwwMF6doPSiVse9V5rmfKUM0KJGBat9SJFsJnwde+oF AjS8mz6JP09cW8W/B5d2Gr9ewZEH+o5F6KdS3gxbKzMuQuJKSOWlBd4UakebURsY tB8ugfaatwF8iIcF0A73c7m8K6tWNprRX82VnAiViAbxB7PgRL+uNS0mAM9fv5Wa XvpsiIn2B0ZM9EdKvabd3vR3r00ZWwqm0BxmCEK0YB+w6500dWwP1K4rsVWTf6Wk reiaLrakF9CXqvwCU/xXE6B7MWDPhFWcVRpK+XRqcIHI11ZtUX/0U0RXC9fzWIq7 rJ+13+cNKXW6o9Adwjcvcqbm9brjmLmMPx7RfqMqy0ZM1Sxxe3QoUeqK+pMeymbv 61NGmV3vOY0E5pIpre8VOv1z202AvX1ZzhX3itxKV6ilwxNOImZhi+tNK1iPIOXf BfEJBRhIjYirRbbUWXCwf88ZbWVdVPvno9cwngBtkMDbV7CYpQaYrDgiAbjSr8WR 0MXHtCDtrfSykl5drA9T/DvN2nLTPj0y0PltSlvjt+QQN8V4FV1pNRnqtDAKqpMs vuPel/F18vOwtcvcajbrcYFUWgAFoLFCKbARZKxTTNfMDaGBZ53TlGhgCjokg96X 7rSPHHzNkeix0I2ohP0rHFL0pAlSPXvUJ1KZRW/hsIwHakPSAP2z932wrjAcqSvs 3vQC6DX3Vdyxumio/UHte9Ky7yLuYvpwRp4QcL9m7eK9ZxOoJJFFU5+YbAq1EW5B ----FND RSA PRIVATE KEY-----

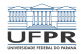

## Observações

- Observe a linha contendo Proc-Type: 4, ENCRYPTED
- Quer dizer que você criptografou com alguma passphrase
- Senão, sua segurança teria sido quebrada, a menos do fato de que:
- A chave só foi mostrada porque é fictícia!

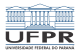

# Colocando sua chave em outro computador

- Copie sua chave na máquina de seu desejo, por exemplo, na máquina de nome ssh do dinf:
- scp ~/.ssh/id\_rsa.pub meuusuarionodinf@ssh.c3sl.ufpr.br:
- Para isto será necessário digitar sua senha de forma aberta
- Ou então, copie a chave pública em um *pendrive* e traga fisicamente para o dinf se não quiser digitar sua senha aberta na Internet...

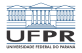

## Colocando sua chave em outro computador

- Logue-se no dinf, remota ou presencialmente, digitando sua senha
- Execute este comando: cat id\_rsa.pub >> ~/.ssh/authorized\_keys
- Se você não tiver um diretório .ssh então crie um com a permissão correta (*macalan* é o nome verdadeiro da máquina cujo apelido é *ssh*):

seuusuarionodinf@macalan:~\$ mkdir ~/.ssh
seuusuarionodinf@macalan:~\$ chmod og-w ~/.ssh

■ Isto é, somente você pode escrever neste diretório

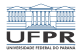

14/19

## Pronto!

- O arquivo authorized\_keys pode ter várias chaves, por exemplo
- Uma do seu laptop
- Outra do seu computador desktop
- Uma outra do computador do seu trabalho
- O ideal é que você tenha então três chaves privadas com três *passphrases* diferentes...

・ロト・日本・モート 田 のへで

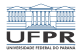

### Testando

- Agora volte para sua casa e execute
- ssh meuusuarionodinf@ssh.c3sl.ufpr.br
- Será pedida sua *passphase*, digite-a e você estará logado na macalan, vulgo ssh (veja no próximo slide):

< □ > < □ > < □

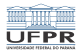

# Logando no DInf

- Existe uma máquina de nome ssh.c3sl.ufpr.br que permite login de casa
  - ssh <seulogin>@ssh.c3sl.ufpr.br
- Esta máquina dá acesso às outras máquinas do departamento, em particular a máquina orval (16 cores, 70Gb RAM, nobreak, gerador) ou aos terminais dos laboratórios

<□▶ <□▶ < 臣▶ < 臣▶ < 臣 < ○ 16/19

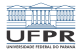

#### Logado remotamente na macalan!

Welcome to Linux Mint 18.3 Sylvia (GNU/Linux 4.19.16+ x86\_64)

Welcome to Linux Mint
 \* Documentation: http://www.linuxmint.com

\_\_\_\_\_\_

Macalan (alias ssh) tem poucos recursos de memoria e processadores, com limites rigidos de processos, memoria e arquivos abertos.

>>> NAO DEVE SER USADA PARA PROCESSAMENTO <<<

Esta maquina deve ser usada apenas como acesso a outras servidoras.

Use uma das maquinas abaixo para jobs:

Servidoras de uso geral, para qualquer usuario: - orval

Servidoras exclusivas para grupos: - fradim: exclusiva para professores - mumm: exclusiva para C3SL Last login: Thu Aug 15 11:34:30 2019 from 10.254.229.23 seuusuarionodinf@macalan:-\$

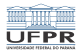

## Observações finais

- Agora você pode fazer ssh para qualquer máquina interna do DInf!
- Por exemplo, a orval tem grande capacidade de CPU e RAM, use-a bem!
- Outro exemplo: ssh h17: um terminal de um dos laboratórios do DInf.
- Quando quiser (e puder) pode se logar no cluster HPC (High Performance Computer), uma espécie de supercomputador do C3SL.

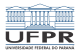

## Exercícios

- Se você não tem ssh instalado em seu computador, instale imediatamente!
  - Nas distros variantes de Debian, apt install openssh-server openssh-client sshfs
- Crie pelo menos duas chaves, cada uma para ser usada em diferentes situações (uso normal, uso de superusuário, etc).
- Aprenda a configurar o arquivo ~/.ssh/config
- No seu computador, verifique os arquivos /etc/ssh/sshd\_config e /etc/ssh/ssh\_config. Veja se sua máquina está segura contra invasores. Procure na Internet dicas de como configurar corretamente estes arquivos.
- Copie algum arquivo do DInf para sua casa usando *scp*.